# **Turbogames New**

Игровая консоль

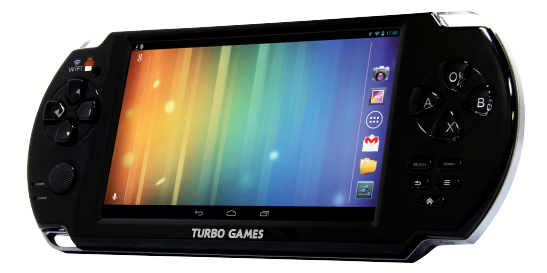

# РУКОВОДСТВО ПОЛЬЗОВАТЕЛЯ

Мы настоятельно рекомендуем вам прочитать следующую информацию, прежде чем начать использовать данный продукт.

Руководство пользователя включает в себя очень важную информацию о продукте, в том числе информацию по технике безопасности.

Мы стараемся предоставить вам наиболее полную и точную информацию, но не можем полностью исключить возникновение неточностей в описании.

# Инструкция по технике безопасности

- Процесс зарядки батареи устройства в первый раз должен продолжаться не менее 12 часов.
- Не заряжайте устройство при высоких температурах.
- Перезаряжайте батарею как только уровень заряда становится низким.
- Если вы не используете устройство продолжительное время, его необходимо полностью зарядить перед включением. Это увеличивает срок службы батареи.
- Никогда не пытайтесь силой вставить штекер питания в соответствующий разъем, он должен входить свободно. Перед началом процесса зарядки или подключения к компьютеру убедитесь, что используете подходящие кабели и зарядные устройства.
- При отключении устройства от компьютера всегда используйте функцию безопасного извлечения для предотвращения возможной потери данных. Никогда не отключайте устройство во время передачи данных.
- Не используйте устройство в очень сухом помещении, чтобы избежать воздействия статического электричества.
- Не оставляйте устройство вблизи детей без присмотра взрослых.
- Не используйте устройство во время движения, чтобы избежать ДТП.
- Не подвергайте устройство воздействию высоких

температур, высокой влажности и не используйте его в условиях сильной запыленности воздуха.

- Не подвергайте устройство воздействию сильного магнитного или электрического поля.
- Не подвергайте устройство воздействию прямых солнечных лучей и высоких температур.
- Избегайте повышенной громкости при использовании наушников.
- Избегайте падения на устройство тяжелых предметов, они могут оставить царапины на поверхности или повредить важные элементы устройства.
- Избегайте контакта устройства с бензином и щелочными субстанциями.
- Не разбирайте устройство самостоятельно.
- Всегда выключайте устройство, прежде чем вставить или извлечь карту памяти, чтобы избежать непредвиденного повреждения устройства из-за воздействия переменного тока.
- Не отключайте устройство от компьютера во время форматирования памяти или переноса файлов, это может привести к возникновению ошибок при работе программ или повреждению файлов.
- Компания-производитель не несет ответственности за потерю данных в памяти устройства.
- Компания-производитель не обязана заранее информировать своих клиентов о любых модификациях продукта.

## Технические характеристики

Операционная система: Google Android 4.1.1 (с поддержкой 98% игр и приложений для ОС Андроид).

**Процессор:** Чипсет GP33003 ARM Cortex A8 1ГГц; графический ускоритель PowerVR SGX531

Оперативная память: 512 M5 DDRIII

**Экран:** мультитач до 5-ти касаний, ёмкостной экран, разрешение — 800х480.

Сеть: Wi-Fi (802.11 b/g/n)

Камера: 0.3 Мп, фронтальная камера, цифровая фото и видеокамера.

Аудио: поддержка аудиозаписей форматов MP3, WMA, FLAC, OGG и т.д. Поддержка расширений сторонних приложений.

Видео: поддержка видео в форматах RMVB, AVI, MPEG-4, ASP, DIVX, WMV, F4V, FLV и т.д. Поддержка расширений сторонних приложений.

Электронная книга: поддержка PDF, TXT, CHM, UMD, HTML и т.д.

# Игровой центр второго поколения GAME Х

- Легко управляемый игровой центр: Bce Android игры и игры для девяти эмуляторов легко определяются и сортируются по жанрам.
- Возможность скачивать игры с помощью беспроводного подключения: всего одним нажатием кнопки вы можете скачать, установить и запустить любую понравившуюся игру.
- Прямое соединение по Wi-Fi: Оптимизация прямого соединения сделала возможной игру вдвоем в эмулируемые игры, где бы вы не находились. Данную функцию поддерживают такие игры, как Metal Slug, Knights of Valor.
- Назначение виртуальных кнопок: игры для ОС Андроид, рассчитанные на управление с экрана, теперь могут управляться еще и физическими элементами управления.
- Три вида контроллеров: кнопки + джойстик, сенсорный экран и датчик гравитации.

## ИГРЫ:

- Игры, использующие сенсорный экран: Angry Birds, Fruit Ninja, Plant vs. Zombies.
- Игры, использующие датчик гравитации: A Tilt 3D Labyrinth, Speed Forge 3D, Army Sniper.
- 12 видов эмуляторов: эмулятор аркадных автоматов FBA97.27(CPS1/CPS2/Neo-Geo/IGS), эмуляторы систем PS1/N64/GBA/GBC/GB/SFC/FC/MD.

# Основные действия

Включение: При долгом нажатии на кнопку "POWER" устройство включается, если оно заряжено.

Режим ожидания: При кратковременном нажатии на кнопку "POWER" активируется режим ожидания. При повторном нажатии устройство выходит из этого режима.

Выключение: При долгом нажатии на кнопку «POWER» появится окно, в котором следует нажать "Power Off", затем "ОК" для того, чтобы выключить ваше устройство.

Особая функция: Назначение виртуальных кнопок Используя функцию назначения виртуальных кнопок, вы можете играть в игры для ОС Андроид с помощью кнопок управления вашей консоли. Для этого запустите игру, нажмите одновременно «START» и «SELECT», затем перетащите виртуальные кнопки в нужное положение, чтобы назначить соответствующую функцию на их нажатие, как показано ниже (кнопка, помещенная на какой-либо элемент управления на экране, вызывает срабатывание этого элемента при нажатии):

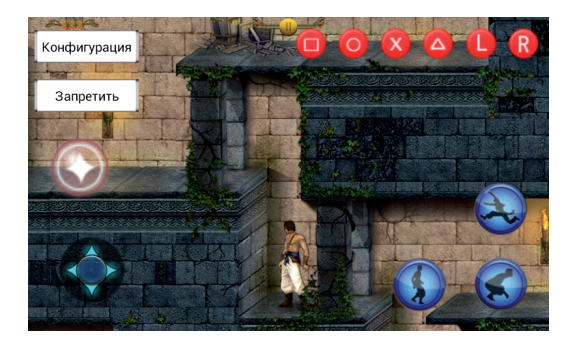

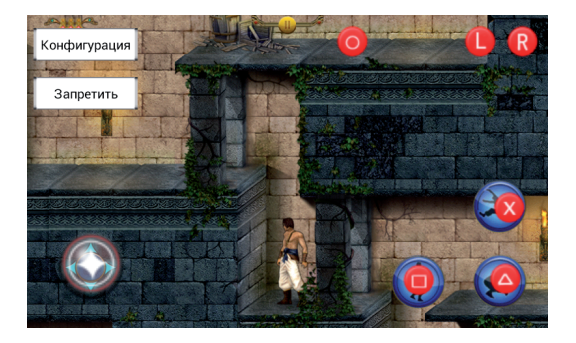

# Мультиплеер с использованием WI-FI

Улучшенная функция прямого соединения с помощью Wi-Fi позволяет с легкостью играть в любые игры, поддерживаемые эмуляторами, используя две консоли.

Игроки на обоих консолях должны выбрать одну и ту же игру, и, после запуска меню настроек, назначить одно устройство сервером (выбрав DCServer), а другое клиентом (DCClient), после чего будет достигнуто прямое соединение между двумя устройствами.

Дополнение: для активации этой функции вы также можете использовать роутер.

# Игровой центр второго поколения GAME Х

Второе поколение игрового центра – более продвинутая версия первого, созданная для более эффективного и практичного управления установленными приложениями, включая более удобную сортировку, а также функцию закачки игр. Игровой центр второго поколения не интегрируется в систему, что позволяет достичь большего быстродействия и эффективности.

Центр управления играми.
 Все Android-игры и игры для эмуляторов автоматически определяются и отображаются в виде иконок, что делает навигацию и управление ими более удобным.

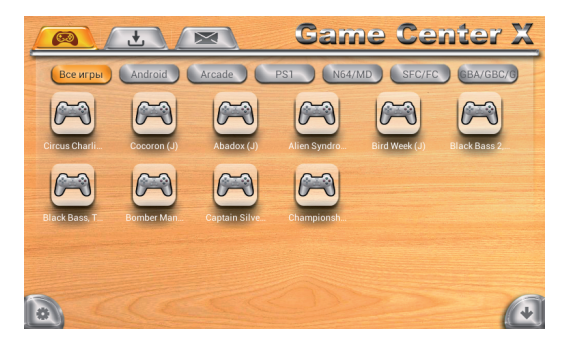

 Путь к директории для хранения игр.
 В корневой папке вашей карты памяти создайте или найдите папку GAME. Все игры будут помещаться в эту папку.

- Загрузка игр с помощью Wi-Fi.
  Вторая кнопка в самом верху после списка игр центр скачивания приложений. Вы можете загружать выбранные игры с помощью сети Wi-Fi.
   Игра будет автоматически установлена после скачивания.
- Порядок скачивания игр.

Подключитесь к сети Wi-Fi, нажмите на значок «Game X» в главном меню. Откроется список всех доступных для скачивания игр. Нажмите «Скачать» для того, чтобы начать загрузку игр – вы увидите сообщение о начале загрузки в строке состояния. Нажмите на иконку игры, которая загружается, чтобы войти в меню загрузки. Выберете «Отменить» для того, чтобы отменить скачивание.

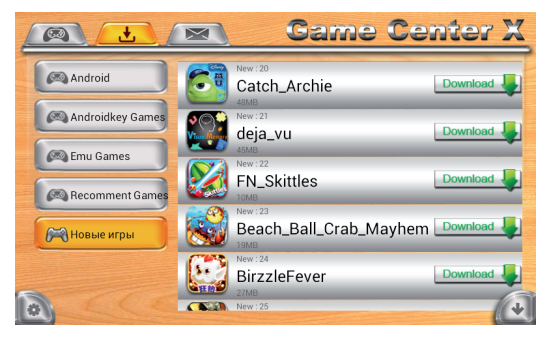

Иконка в левом нижнем углу экрана – это Настройки. Кнопка в правом нижнем углу экрана -«Управление загрузками». Нажмите ее и удерживайте, чтобы открыть меню управления вашими закачками.

 Удаление приложений и игр с устройства.
 Нажмите «Настройки», затем «Приложения».
 Выберите приложение, которое вы хотите удалить или изменить.

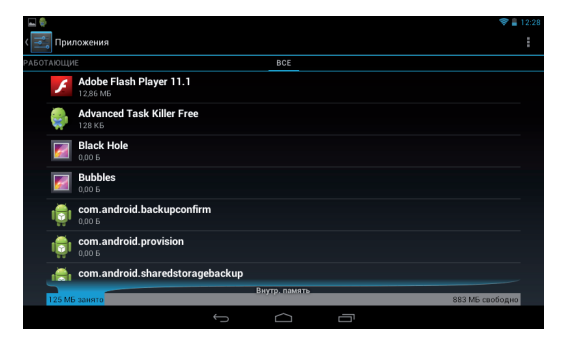

Игры для эмуляторов вы можете удалить, подключив устройство к компьютеру и выбрав нужные файлы в папке GAME.

# Камера

Вы можете использовать камеру для снимков, записи видео и видеозвонков (поддерживаются Skype, ICQ и другие подобные приложения).

Выбор режима съемки осуществляется с помощью

кнопок

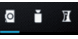

Нажмите на 🚻 для доступа к настройкам.

## Видео и музыка

### Видео

Нажмите на иконку плеера ..., чтобы воспроизвести видео из внутренней памяти устройства или с micro SD карты (также вы можете установить любой другой плеер по вашему выбору).

## Музыка

Нажмите на иконку (), чтобы перейти к меню воспроизведения аудиофайлов из внутренней памяти устройства или с micro SD карты (также вы можете установить любой другой плеер по вашему выбору).

## Онлайн-видео

Когда установлено Wi-Fi подключение к сети интернет, вы можете смотреть онлайн-видео с помощью браузера или путем установки специальных приложений, таких как YouTube.

## Онлайн-музыка

Когда установлено Wi-Fi подключение к сети интернет, вы можете прослушивать аудиозаписи в режиме онлайн с помощью браузера или путем установки специальных приложений, таких как Kugou.

# Рабочий стол

После включения устройства первым экраном, который вы увидите, будет «рабочий стол»:

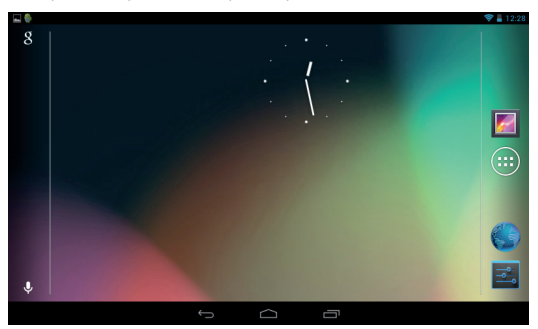

В нижней части экрана расположены три основных элемента навигации:

- Назад: открывает предыдущий экран, с которым вы работали до тех пор, пока не оказались на текущем.
  - **Домой:** Сворачивает все запущенные приложения и открывает рабочий стол.
- Запущенные приложения: открывает список запущенных и работающих приложений. Для возобновления работы приложения из этого списка необходимо нажать на его уменьшенное изображение в появившемся списке. Для того, чтобы удалить приложение из списка запущенных, необходимо нажать на уменьшенное

изображение приложения и, не отпуская пальца, перетащить приложение направо или налево (также вы можете выбрать пункт «Удаление из списка» в открывшемся меню).

Некоторые приложения могут скрывать элементы управления. Для того, чтобы снова вернуть их на экран, нажмите на их обычное местоположение.

Все приложения: в правом верхнем углу находится иконка из 6 квадратиков, при нажатии на которую на экран выводится каталог всех установленных приложений.

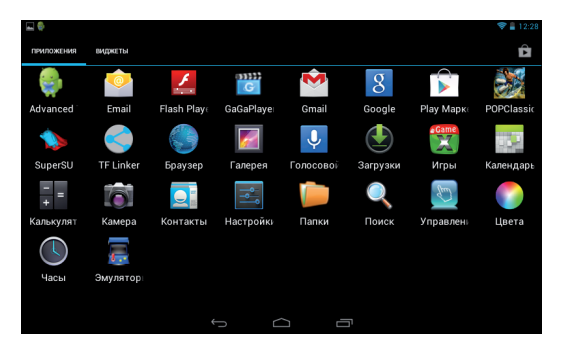

# Настройки системы

Нажмите на иконку 🔜 в каталоге установленных приложений, чтобы открыть меню настроек устройства. После этого вам будут доступны следующие пункты:

- Беспроводные сети. Поиск и подключение к доступным беспроводным сетям.
- Звук. Настройки громкости и наличия звука, мелодий, вибро-сигнала, звука клавиатуры.
- Экран. Установка яркости, функции авто-поворота изображения на экране, анимации и времени отключения экрана.
- Местоположение и безопасность. Блокировка экрана, пароль для micro SD карты, администрирование и тд.
- Приложения. С помощью данного пункта можно управлять всеми установленными на устройстве приложениями (остановка, удаление, просмотр подробных данных).
- Аккаунты и синхронизация. Управление учетными записями и синхронизация.
- Личные данные. Резервное копирование данных, сброс настроек.
- Память. С помощью данного пункта можно узнать объем свободного места во внутренней памяти устройства и на micro SD карте (а также отформатировать ее).
- Языковые настройки. Здесь вы сможете выбрать

язык системы и языки, используемые при вводе с клавиатуры.

Примечание: Если вы установили новое устройство ввода, вам необходимо активировать его.

- Дата и Время. Настройка и установка текущих даты и времени.
- Об устройстве. Отображение информации о данном устройстве.

# Установка приложений из АРК-файлов

- В каталоге всех установленных на устройстве приложений найдите и запустите приложение «Файловый менеджер».
- Из списка каталогов выберите тот, где находятся интересующие вас АРК-файлы.
- 3) Нажмите на название файла, из которого вы хотите произвести установку. После этого вы увидите информационное предупреждение о ресурсах, запрашиваемых устанавливаемым приложением. Нажмите "Установить" для продолжения установки или "Отмена", чтобы прервать ее.

Удалить установленное приложение можно несколькими способами:

- Из списка всех установленных приложений выберите то, которое хотите удалить, нажмите на него и удерживайте палец в течение нескольких секунд. Затем перетащите иконку приложения на значок корзины в верхней части экрана.
- 2) Откройте меню настроек и зайдите в пункт «Приложения». После этого выберите приложение, которое хотите удалить, и нажмите на него, чтобы открыть дополнительные настройки. Далее нажмите кнопку «Удалить».

В появившемся диалоговом меню нажмите на кнопку «ОК».

Примечание: нажав на иконку 📕, вы сможете

открыть дополнительное меню – его доступные функции будут зависеть от приложения, в котором вы находитесь в данный момент.

Файловый менеджер отображает файлы, находящиеся в памяти устройства, как во встроенной, так и на карте памяти. Вы можете воспользоваться функцией предпросмотра изображений и видео файлов.

# Включение HDMI-выхода

В списке всех приложений выберите и запустите 🚟, чтобы открыть HDMI-меню.

Используйте HDMI-кабель, чтобы подключить планшет к другому устройству.

Когда HDMI-соединение установлено, вы можете нажать пункт меню "PANEL", чтобы остановить его. Когда HDMI-соединение установлено с ТВ, экран планшета становится серым, и его можно использовать аналогично манипулятору типа «Мышь».

# Подключение к ПК

Соедините ваше устройство и ПК посредством USB-кабеля. На экране консоли должно появиться сообщение о подключенном кабеле, после чего вы должны нажать кнопку «Включить USB-накопитель». Ваше устройство появится в списке дисков ПК, после чего вы сможете использовать его, как обычный внешний диск.

# Подключение устройств OTG

Порт mini-USB устройства может работать как USB-хост.

С помощью ОТС-кабеля подключите внешний жесткий диск к порту USB вашего устройства. Запустите файловый менеджер, после чего в меню выберите закладку USB. Теперь вы можете просматривать файлы, расположенные на подключенном внешнем диске. **Внимание:** устройство может не поддерживать файловую систему внешних жестких дисков большого объема.

## Подключение 3G-модема

Вы можете подключить внешний 3G-модем через порт USB и использовать его для доступа в интернет. Определение подключенного модема произойдет автоматически.

## Подключение к сетям

Устройство может быть подключено к беспроводным сетям WiFi и 3G.

| Settings      |                 |              |            |         | SCAN ADD | NETWORK |   |
|---------------|-----------------|--------------|------------|---------|----------|---------|---|
| WIRELESS      |                 |              | INK_20CCAA |         |          |         |   |
| 🗢 Wi-F        |                 |              |            |         |          |         |   |
| <li>Data</li> | usane           |              |            |         |          |         |   |
| Mor           |                 |              |            |         |          |         |   |
| DEVICE        | Signal strength | Excellent    |            |         |          |         |   |
| 🔶 Sou         |                 | WPA/WPA2 PSK |            |         |          |         |   |
| O Disp        | Cancel          |              | Forget     | Connect |          |         |   |
| 🔳 Stor        |                 |              |            |         |          |         |   |
| 🔒 Batt        |                 |              |            |         |          |         |   |
| 🖾 App:        |                 |              |            |         |          |         |   |
| PERSONAL      |                 |              |            |         |          |         |   |
| f C           |                 |              |            |         |          | 23🖘/    | 9 |

## Подключение к беспроводной сети

- В меню настроек включите Wi-Fi и откройте свойства подключения. Устройство произведет поиск доступных беспроводных сетей.
- 2) Выберите нужную вам беспроводную сеть.
- Нажмите «Соединить» (далее может потребоваться ввести пароль от точки доступа Wi-Fi).

Для того, чтобы просмотреть дополнительные настройки, нажмите кнопку «Меню» и выберите «Дополнительно».

## Подключение к сети 3G

- Переведите переключатель «Wi-Fi» в положение «Выкл».
- Убедитесь, что в настройках мобильной сети разрешена передача данных, затем вернитесь в раздел Беспроводные сети.
- Выберите мобильную сеть и подождите пока закончится настройка 3G-соединения.

## Принудительная перезагрузка

Если устройство перестало реагировать на команды, вы можетие перезагрузить его принудительно, нажав на кнопку RESET или удерживая кнопку POWER, пока устройство не выключится (после этого его необходимо вновь включить).

# Сброс настроек до заводских

Когда устройство работает некорректно или его работа значительно замедлилась из-за вешних причин, Вы можете сбросить его настройки до заводских. Для этого откройте меню настроек, выберите пункт «Восстановление и сброс», далее «Сброс настроек».

Важно: после этой операции все данные на устройстве будут безвозвратно удалены, поэтому обязательно сделайте резервную копию нужной информации.

# Возможные проблемы

## • Консоль не включается

Зарядите батарею с помощью зарядного устройства. Если это не помогло, сбросьте настройки на заводские.

## • Отображается неверный язык

Убедитесь, что выбрали верный язык в меню настроек. ([Настройки/Settings]-[Язык и ввод/Language and input]-[Язык/Language])

## • Не удается передать файлы с ПК на консоль

- Убедитесь, что верно установили соединение между ПК и игровой консолью
- Убедитесь, что в памяти устройства достаточно свободного места для передачи необходимых файлов.
- Убедитесь, что USB-кабель не поврежден, и замените его в случае необходимости.

## • Аудиозаписи не проигрываются

Данная игровая консоль не проигрывает файлы, защищенные от незаконного копирования. Убедитесь, что файлы, которые вы хотите воспроизвести, не имеют такой защиты.

# Не загружаются интернет-страницы Убедитесь, что верно настроили интернет-соединение.

# ТЕХНИЧЕСКАЯ ПОДДЕРЖКА

Если при эксплуатации наших устройств у вас возникнут какие-либо вопросы или проблемы – обращайтесь в техническую поддержку по адресу: <u>support@turbopad.ru</u>. В теме письма укажите название устройства, в теле письма - возникшую проблему. После отправки письма вы получите автоматическое уведомление о том, что специалисты технической поддержки ваше письмо получили. Специалисты ответят вам в течение трех рабочих дней.

Сайт:

http://www.turbopad.ru

Группы Вконтакте: http://vk.com/turbog http://vk.com/turboshop http://vk.com/gamepitshop

Группа в Одноклассниках: <u>http://odnoklassniki.ru/gamepitstop</u>

# АДРЕСА АВТОРИЗОВАННЫХ СЕРВИСНЫХ ЦЕНТРОВ

#### г. Москва

«Service NB», ООО «ОЛЬКОР» www.servicenb.ru ул. Зои и Александра Космодемьянских, д. 32 Тел.: +7 (495) 984-06-02

#### г. Санкт-Петербург

ООО «АЦ Пионер Сервис» www.pioneer-service.ru

• ул. Новолитовская, д. 5 Тел.: (812) 295-84-14, (812) 327-24-62.

• пр. Лиговский, д. 52 Тел.: (812) 324-75-33, (812) 331-89-24.

#### г. Архангельск

«АртДевайс» art-29.ru ad.warranty@gmail.com Тел.: (8182) 40-44-45

• ул. Северодвинская, д. 9 Пн-Пт 10:00-20:00, Сб 10:00 -17:00

• ул. Гагарина, д. 2 Пн-Пт 10:00 - 19:00, Сб 10:00 -18:00

• ул. Речников, д. 49 Пн-Пт 10:00 - 19:00, Сб 10:00 18:00 • ул. Кедрова, д. 15 Пн-Пт 10:00 - 19:00, Сб 10:00 -18:00

<u>г. Барнаул</u>

ООО «АС Сервис» www.service.arsi.ru пр-т Калинина, д. 18 Тел.: (3852) 61-01-04

ООО "МобиЛэнд-Сервис" www.mobi-land.ru ул. Ленина, д. 146 Тел.: (3852) 35-73-73

<u>г. Белгород</u>

ИП Крученов А.В. www.belgsm.ru ул. Князя Трубецкого, д. 17 Тел.: (4722) 33-85-85

г. Великий Новгород

ООО «АЦ Пионер Сервис» www.pioneer-service.ru yr. Заставная 2, к. 6 Тел: (8162) 78-50-01 Пн-Птн 10:00 - 18:00, Сб 10:00 -15:00

г. Владивосток

«Hi-tech service» www.hi-techservice.ru

 ул. Светланская, д. 29, ТЦ «Центральный», каб. 307А Тел.: (423) 222-81-77

• пгт. Славянка ул. Молодёжная, д. 2, Универмаг «Русь» Тел.: (942) 249-42-99

#### г. Владимир

ООО "Юмис" ул. Офицерская, д. 11А Тел.: (4922) 32-20-11, 32-41-45

#### <u>г. Волгоград</u>

СЦ "HiTech" (ИП Роганин) www.ht34.ru ул. Калинина, д. 23 Тел.: (8442) 51-53-20, (927) 511-53-20

#### г. Вологда

ООО «АЦ Пионер Сервис» www.pioneer-service.ru yл. Северная, д. 34 Ten.: (8172) 28-38-93, 28-38-94, +7 (91) 501-17-89 9:00 - 18:00

#### г. Воронеж

ООО "КомпЛайн" пр-т Труда, д. 39 Тел: (4732) 410-051

СЦ Беркут www.asc-berkut.ru ул. Ворошилова, д. 2 Тел.: (473) 270-16-70

#### <u>г. Екатеринбург</u>

«ServiceNB» www.servicenb.ru ул. Вильгельма Де Геннина, д. 34A Тел.: +7 (343) 237-27-52

#### <u>г. Ижевск</u>

000 "РИТ-Сервис" www.corpcentre.ru/about/divisio ns/service/ ул. М. Горького, д. 162 Тел.: (3412) 43-20-39, 43-07-52

#### <u>г. Йошкар-Ола</u>

ООО "Хайтэк-Сервис" www.e-hitech.ru ул. Советская, д. 106, офис 15 Тел.: (8362) 63-02-00, 31-03-00

#### <u>г. Иркутск</u>

ООО "Телетон" www.teleton.irkutsk.ru ул. Пискунова, 156 (цоколь) Тел.: (3952) 53-75-28, 47-66-27

СЦ "Техно-Портал" ИП Царь В.И. ул. Партизанская, д. 84 Тел.: (3952) 540-041

#### <u>г. Казань</u>

ООО «Элнет» elnet-service@mail.ru ул. Серова, д. 51/11, помещение 2 Тел.: (843) 240-64-94

#### <u>г. Калининград</u>

ООО "Компания Сохо" www.coxo.ru ул.Третьяковская, д.4 Тел.: (4012) 971-103

ООО "ЭкоКомп" ул. Третьяковская, д. 4

#### г. Кемерово

ООО "СМАРТ-сервис" проспект Октябрьский, д. 38 Тел.: (3842) 760-100, 76-00-66

#### г. Краснодар

ООО «НПП ТИГ» ул. Зиповская, 5/2 Тел.: (861) 274-37-17

ООО "ПКФ Юг-Сервис" www.yugservis.ru ул. Березанская, д. 88 Тел.: (861) 255-22-07, 274-53-78

ООО "СТ сервис" ул. Рашпилевская, д. 42 (вход с ул.Ленина) Тел.: (861) 247-52-62

СЦ "Авторадар" (ИП Чудов Р.С.) www.radarauto.ru ул.Офицерская, д. 43 Тел.: (988) 245-88-86, (861) 245-88-86

ИП Мизин Владилен Павлович www.mservice-yug.ru ул. Академика Лукьяненко, д. 103, офис 55 Тел.: (861) 222-64-13

#### г. Красноярск

ООО "ДОН-ТВ СЕРВИС" www.dontv.ru

 ул.Железнодорожников, д. 11 Тел: (391) 221-46-51, 221-94-82

 пр. Красноярский рабочий, д. 75 Тел.: (391) 268-89-60, 268-99-68

 пр. Красноярский рабочий, д. 19 Тел.: (391) 236-67-09

#### г. Курск

ООО "Сервис №1" www.1st-service.ru ул. Дзержинского, д. 93 Тел.: (4712) 731-731

#### <u>г. Махачкала</u>

ИП Шамилов И.Д. (TEXHИK-ISE) www.tehnik-ise.ru Пр-т Акушинского, 14 линия, д. 21 Тел.: (8722) 64-28-95

#### <u>г. Мурманск</u>

ООО «АЦ Пионер Сервис» www.pioneer-service.ru ул. Свердлова, 19А

Тел.: (8152) 31-49-64 новый номер на приемке, (8152) 70-39-30, +7 (911) 300-39-30 Пн-Птн 10:00 - 19:00, Сб 10:00 -15:00

#### <u>г. Нальчик</u>

ООО "Альфа-Сервис" пр-т Ленина, д. 24 Тел.: (8662) 420-430, (903) 493-99-14

#### <u>г. Нижний Новгород</u>

ООО "Онлайн - Сервис" ул. Моховая, д. 21 Тел.: (831) 432-59-61, 432-59-77

ООО "Системные решения" www.srnn.ru ул.Невская, д. 23 Тел.: (831) 243-06-06, 411-94-94

#### г. Новодвинск

«АртДевайс» art-29.ru ad.warranty@gmail.com

• ул. Советов, д. 29, Пн-Пт 10:00 - 19:00, Сб 10:00 -18:00

• ул. 3-ей Пятилетки, д. 27, Пн-Пт 10:00 - 19:00, Сб 10:00 -18:00

• ул. Ворошилова, д. 3, Пн-Пт 10:00 - 19:00, Сб 10:00 -18:00

 пос. Двинской Березник ул. Павлина Виноградова, д. 70, 2 этаж Пн-Пт 10:00 - 19:00, Сб 10:00 -18:00

#### г. Новосибирск

ООО «АЦ Пионер Сервис» www.pioneer-service.ru ул. Ватутина, д. 7 Тел.: +7 (960) 788-21-00

#### <u>г. Омск</u>

ООО «НТ-Сервис» www.new-phone.ru ул. Декабристов, д. 45 Тел.: (3812) 55-99-96

ООО "ПК Сервис" www.pks55.ru 4-я Поселковая ул., д. 26, корп. 2 Тел.: (3812) 66-77-44, 50-90-89

#### <u>г. Пермь</u>

СЦ ООО "Тайле" www.tayle.com ул. Лебедева, 255 Тел.: (342) 265-65-21, (342) 265-11-23

ООО "Сервисный центр "Контакт" www.kontakt59.ru Екатерининская, д. 96 Тел.: (342) 212-60-44

#### <u>г. Петрозаводск</u>

ООО «АЦ Пионер Сервис» www.pioneer-service.ru ул. Анохина, д. 18-в тел.: (8142) 59-20-45, +7 (911) 400-94-81

#### <u>г. Ростов-на-Дону</u>

ООО «НПП ТИГ» ул. Тургеневская, д. 39, офис 1 Тел.: (863) 262-46-01, 247-74-11

СЦ "Феникс" (ИП Серенко) пр. Буденовский 37 Тел.: (863) 240-84-22

ИП Репенко В.Н. ул. Амиряна, д. 1А Тел.: (863) 231-13-02, (961) 280-31-31

#### <u>г. Самара</u>

ООО ЦТО "Виктел" www.victel63.ru 63@victel63.ru ул. Авроры, д. 63 Тел.: (846) 379-53-53

#### <u>г. Сочи</u>

000 "Юпитер" www.upiter.ru

• ул. Островского, 19, ТЦ "Юпитер" Тел.: (862) 262-03-06, 264-95-80

 п. Хоста, ул. Платановая, 11Б, ТЦ "Юпитер" Тел.: (862) 265-12-61

СЦ "Авторадар" (ИП Чудов Р.С.) www.radarauto.ru Краснодарское кольцо, ГМ "Магнит", 2 этаж Тел.: (862) 231-61-15 г. Сургут

ООО "КомпоПорт Сервис" ул. Ленина, д. 45 Тел.: (3462) 45-41-14, 61-51-29

#### <u>г. Тверь</u>

ООО "Дигиталл.ру" пр-т Ленина, 27/3 Тел.: (4822) 57-19-11

ООО "Дигиталл.ру" www.digitalll.ru Студенческий пер. 25 Тел.: (4822) 34-30-34

#### <u>г. Томск</u>

OOO "TMF" www.technomag.tomsk.ru

 ул. Котовского, д. 17, офис 7 Тел.: (3822) 214-776

 ул. 1-ая Рабочая, д. ЗА, офис 1 Тел.: (3822) 213-776

ООО "Экстрем-2" ул. Кирова, д. 58 Тел.: (3822) 56-23-35, (3822) 48-08-80

#### <u>г. Тюмень</u>

Сервисный центр СОТОВИК www.sotovik72.ru ул. Червишевский тракт 64/2 Тел.: (3452) 50-06-26

АСЦ "SV сервис" 625006, ул. С.Ковалевской, д. 11/7 Тел.: (3452) 60-60-90 <u>г. Уфа</u>

ООО "К-Лан" www.klamas.ru пр-т Октября, д. 46 Тел.: (347) 291-21-12

ЗАО "АРТМобилком" www.artmobil.ru ул. Менделеева, 23/2 Тел.: (347) 291-28-34

г. Хабаровск

ООО "НООС Персональные компьютеры" ул.Тихоокеанская, д. 165 Тел.: (4212) 72-43-32, 74-46-11

ИП Арцебашева Т.А. ул. Шеронова, д. 92, оф. 615 -Дом быта Тел.: (4212) 32-58-58

г. Череповец

ООО «АЦ Пионер Сервис» www.pioneer-service.ru ул. Данилова, 23 А Тел.: (8172) 27-24-13, 27-24-14, +7 (965) 743-38-93

Если вашего города нет среди вышеуказанных, проверьте расширенный список городов по ссылке:

http://itets.ru/service\_partners